I det følgende beskrives trin i oprettelsen en ny SFTP bruger med en SSH2-nøgle.

## Sideinformation

| Oprindelig<br>kilde | Datafordeleren                      |  |  |
|---------------------|-------------------------------------|--|--|
| Forfatter           | Datafordeleren                      |  |  |
| Oprettet            | Mar 27, 2019                        |  |  |
| Version             | 1.1                                 |  |  |
| Ændret              | Feb 22, 2024                        |  |  |
| Sidehistorik        | <ul> <li>Se sidehistorik</li> </ul> |  |  |

## **Quick Guide**

## Log på Administrationsportalen

Klik på dataleverance fanebladet for at oprette en ny dataleverance

## Vælg opret Leverance

Udfyld opsætning formularen

- Udfyld replikeringskanalsident med en unik identifikator
- Vælg registermyndighed
- Vælg leverancetype: ikke specificeret data
- Vælg opdateringsagent Listen indeholder de samlede instanser af opdateringsagenter, navngivet efter den server de kører på.
- Vælg arkiveringsagent Listen indeholder de samlede instanser af arkiveringsagenter, navngivet efter den server de kører på.
- Udfyld beskrivelse
- Sæt flueben i check boksen Opret SFTP bruger

Vælg næste

Udfyld SFTP-brugerformularen

 Brugernavn er udfyldt med autogenereret brugernavn og kan ikke redigeres

| Replikeringskanalsident:                                      |   |
|---------------------------------------------------------------|---|
| 120851                                                        |   |
|                                                               |   |
| Registermyndighed:                                            |   |
| CPR registret                                                 | • |
|                                                               |   |
|                                                               |   |
| Leverancetype:                                                |   |
| Leverancetype:<br>Ikke specificeret data                      | Ŧ |
| Leverancetype:<br>Ikke specificeret data                      | • |
| Leverancetype:<br>Ikke specificeret data<br>Opdateringsagent: | • |

| rkiveringsagent:   |   |
|--------------------|---|
| test archive agent | • |

| eskrivelse:                             |  |
|-----------------------------------------|--|
| Beskrivelse af replikeringskanal 120851 |  |
|                                         |  |

Opret SFTP bruger: 🗹

| Brugernavn      |  |  |
|-----------------|--|--|
| 120851rcftpuser |  |  |

| • | Udfyld adgangskode og bekræft |  |  |  |
|---|-------------------------------|--|--|--|
|   | adgangskode med den samme     |  |  |  |
|   | adgangskode                   |  |  |  |

- Udfyld IP adresse
- Udfyld public key

Vælg næste

 Verificer dataleverancens egenskaber på bekræft formularen og vælg gem

| Bekræft a | adgangskode |  |  |
|-----------|-------------|--|--|
| ••••      | ••••        |  |  |
|           |             |  |  |
| IP adress | e           |  |  |
| 192.16    | 68.2.10     |  |  |
|           |             |  |  |
| Public ke | У           |  |  |

ſ

| utaleverancer > Opsatning > SFTP bruger > Bekraft |  |  |  |  |
|---------------------------------------------------|--|--|--|--|
|                                                   |  |  |  |  |
|                                                   |  |  |  |  |
| Gem dataleverance                                 |  |  |  |  |
|                                                   |  |  |  |  |
| RC120851                                          |  |  |  |  |
| CPR registret                                     |  |  |  |  |
| Ikke specificeret data                            |  |  |  |  |
| SFTP Brugemavn: 120851rcftpuser                   |  |  |  |  |
| SFTP IP adresse: 192.168.2.10                     |  |  |  |  |
|                                                   |  |  |  |  |

En ny SFTP bruger er succesfuldt oprettet